# Configuración en Outlook

# Botón superior "Archivo"

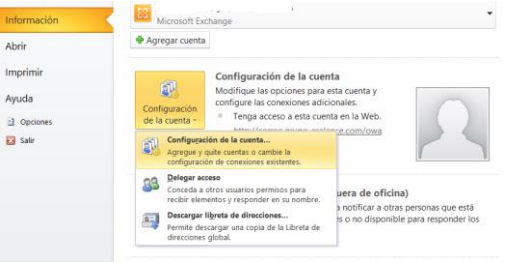

# En la siguiente pantalla, seleccionar la cuenta de @cgac y darle al botón de cambiar

| rreo electrónico                                     | Archivos de datos                                     | Fuentes RSS                 | Listas de SharePoint                                 | Calendarios de Internet   | Calendarios pi |
|------------------------------------------------------|-------------------------------------------------------|-----------------------------|------------------------------------------------------|---------------------------|----------------|
| 🖥 <u>N</u> uevo 🕅 <u>R</u>                           | eparar 🚰 C <u>a</u> mbia                              | ar 🛇 Esta                   | blecer como pre <u>d</u> eterr                       | ninado 🗙 <u>Q</u> uitar 🔹 | *              |
| Nombre                                               |                                                       |                             | Тіро                                                 |                           |                |
|                                                      |                                                       |                             |                                                      |                           |                |
| -                                                    |                                                       |                             |                                                      |                           |                |
| -<br>ruben_renedo@                                   | ocgac.es (1)                                          |                             | POP/SMTP                                             |                           |                |
| -<br>ruben_renedo@                                   | ¢cgac.es (1)                                          |                             | POP/SMTP                                             |                           |                |
| -<br>ruben_renedo@                                   | 0cgac.es (1)                                          |                             | POP/SMTP                                             |                           |                |
| -<br>ruben_renedo@                                   | Dogac.es (1)                                          |                             | POP/SMTP                                             |                           |                |
| -<br>ruben_renedo@                                   | Dcgac.es (1)                                          |                             | POP/SMTP                                             |                           |                |
| -<br>ruben_renedo@                                   | 0cgac.es (1)                                          |                             | POP/SMTP                                             |                           |                |
| ruben_renedo@                                        | ⊅cgac.es (1)                                          |                             | POP/SMTP                                             |                           |                |
| ruben_renedo@                                        | Þegac.es (1)                                          |                             | POP/SMTP                                             |                           |                |
| ruben_renedo@                                        | ≥cgac.es (1)<br>ada entrega los nuev                  | vos mensajes                | POP/SMTP<br>en esta ubicación:                       |                           |                |
| ruben_renedo@<br>cuenta seleccion<br>Cambiar carpeta | ecgac.es (1)<br>ada entrega los nuev<br>ruben_renedo@ | ros mensajes<br>cgac.es (1) | POP/SMTP<br>en esta ubicación:<br>\Bandeja de entrad | a                         |                |

#### En la siguiente pantalla:

| 0                                                                     |                                                             |                                                                          |  |
|-----------------------------------------------------------------------|-------------------------------------------------------------|--------------------------------------------------------------------------|--|
| Cambiar cuenta                                                        |                                                             | ×                                                                        |  |
| Configuración de correo electrón<br>Estos valores son necesarios para | <b>ico de Internet</b><br>a que la cuenta de correo electro | ónico funcione.                                                          |  |
| Información sobre el usuario                                          |                                                             | Configuración de la cuenta de prueba                                     |  |
| S <u>u</u> nombre:                                                    | Ruben Renedo                                                | Después de rellenar la información de esta pantalla, le                  |  |
| Dirección de correo electrónico:                                      | ruben_renedo@cgac.es                                        | botón. (Requiere conexión de red.)                                       |  |
| Información del servidor                                              |                                                             | Produce and averaging de la succesa                                      |  |
| Tipo de cuenta                                                        | POP3                                                        | Probar conliguración de la cuenta                                        |  |
| Servidor de correo entrante:                                          | mail.cgac.es                                                | Probar configuración de la cuenta haciendo clic<br>en el botón Siguiente |  |
| Servidor de correo saliente (SMTP):                                   | mail.cgac.es                                                | an a baten signente                                                      |  |
| Información de inicio de sesión                                       |                                                             |                                                                          |  |
| Nombre de usuario:                                                    | ruben_renedo@cgac.es                                        |                                                                          |  |
| Contrase <u>ñ</u> a:                                                  | •••••                                                       |                                                                          |  |
| ✓ <u>R</u> ecord                                                      | ar contraseña                                               |                                                                          |  |
| Requerir inicio de sesión utilizando<br>contraseña segura (SPA)       | Autenticación de                                            | Más configuraciones                                                      |  |
|                                                                       |                                                             | < Atrás Siguiențe > Cancelar                                             |  |

Hay que cambiar la nueva contraseña si se ha modificado.

También hay que cambiar el servidor de correo entrante y saliente por los descritos en la imagen.

Y darle al botón de Más Configuraciones.

En la pestaña "Avanzadas"

Dejarlo todo tal y como sale en la imagen y darle a aceptar.

## Para Configuración POP:

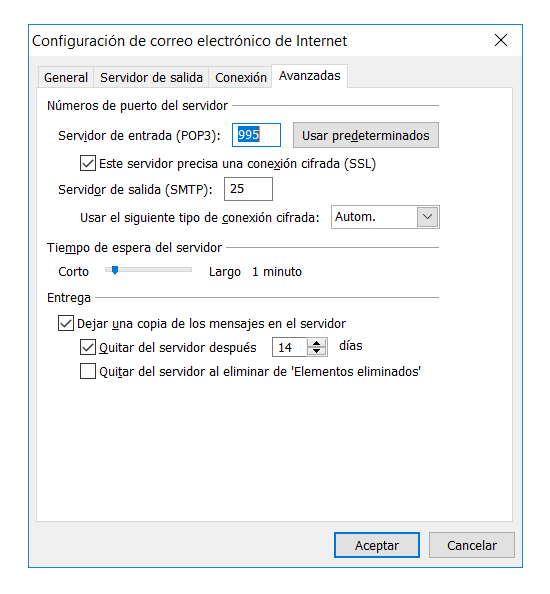

## Para Configuración IMAP:

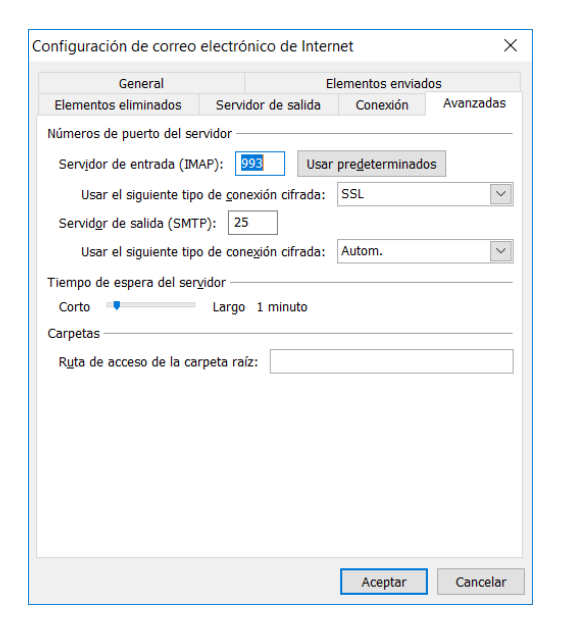

Una vez en la ventana anterior:

| Información sobre el usuario         |                      | Configuración de la cuenta de prueba                                     |  |
|--------------------------------------|----------------------|--------------------------------------------------------------------------|--|
| S <u>u</u> nombre:                   | Ruben Renedo         | Después de rellenar la información de esta pantalla, l                   |  |
| Dirección de correo electrónico:     | ruben_renedo@cgac.es | botón. (Requiere conexión de red.)                                       |  |
| Información del servidor             |                      | Probar configuración de la cuenta                                        |  |
| Tipo de cuenta                       | POP3 V               | Trobal configuración de la cacina                                        |  |
| Servidor de correo <u>e</u> ntrante: | mail.cgac.es         | Probar configuración de la cuenta haciendo clic<br>en el botón Siguiente |  |
| Servidor de correo saliente (SMTP):  | mail.cgac.es         |                                                                          |  |
| Información de inicio de sesión      |                      |                                                                          |  |
| Nombre de usuario:                   | ruben_renedo@cgac.es |                                                                          |  |
| Contrase <u>ñ</u> a:                 | *****                |                                                                          |  |
| Record                               | lar contraseña       |                                                                          |  |
| Requerir inicio de sesión utilizand  | n Autenticación de   |                                                                          |  |
| contraseña segura (SPA)              |                      |                                                                          |  |

# Darle a "Siguiente"

| Cambiar cuenta | <b>ifelicidades!</b><br>Ha escrito correctamente toda la información necesaria para configurar la cuenta.<br>Para cerrar el asistente, haga clic en Finalizar. | × |
|----------------|----------------------------------------------------------------------------------------------------|---|
|                |                                                                                                    |   |
|                | < <u>Atrás</u> Finalizar                                                                                                    |   |

Y finalizar.